Individuals have the ability to request feedback from peers or leaders. Feedback can be requested within a department or from anyone at UVA. Feedback can be private, or shared with the manager and automatically added to the performance appraisal.

# **Tasks**

- **Request Feedback**
- **Review Feedback**
- Repeat Requests or Ask Same Ouestion of Others
- Medical Center Nurse Feedback

# **Request Feedback**

Feedback can be requested at any point in a performance year.

- **1**. From your home page, click on the **Performance** app.
- In the Actions area, click Get Feedback on Self. 2.
- Type the name of the employee in the **From Workers** field. 3.
  - After entering a name, click the search to enter additional names if wanted.
- 4. Enter an **Expiration Date**. The request will drop from the worker's inbox on this date.
- 5. Who Can See the Feedback: Everyone
  - Responses route to the manager for approval before routing to the requester.
  - Automatically includes manager approved feedback in the performance appraisal.

Conversation

 Allows only the requester and his/her management chain to view the feedback.

#### 6. Who Can See the Feedback: Each worker selected and me

- Only the requester and responder will see the feedback. Feedback is not included in the performance appraisal.
- 7. Ouestions: Select either the Feedback Template or the Add button to include a minimum of one question.
  - The Feedback Template provides pre-built guestions that have been developed for specific groups.
  - button allows you to insert your own The question(s) for the feedback responder.
- 8. Click Submit.
- 9. The task is routed to the worker's Workday inbox.

## **Review Feedback**

A Notification will arrive when a worker has completed a feedback request. Feedback is not accessible for the app area.

- 1. Click the employee icon , View Profile and then the Performance tab.
- Click on the Feedback Received subtab.

Manager Review & Year-end Self-Evaluation

Manager Evaluation

Performance Review

pg. 1

### Repeat Requests / Ask Same Question of Others

If a person does not respond to the feedback request, it can be resent from Workday. Questions you have asked of others can used for ongoing requests.

- Click on the workday icon (employee photo icon) 1.
- Click on View Profile, directly below your name. 2.
- Click on the **Performance** menu item in the profile area. 3.
- Click on the Feedback Requested tab. 4.
- 5. Locate the question that you need to resend or that you wish to send to another employee.
- Ask Others Click the Ask Others 6 button in the same row.
- 7. Complete steps 3 8 in Request Feedback above.

### Medical Center Nurse Feedback

Nurses are required to use standard work for some fields when requesting feedback.

- 1. Who Can See the Feedback: MC nurses must select Everyone
  - Responses route to the manager for approval before routing to the requester.

- 2. **Questions:** Nurses must select a Feedback Template and select either
  - Non-leader Nurses: click the Feedback Template field and select PNSO Peer Review - Team Member Selfselected.
  - Nurse Leaders: click the Feedback Template field and • select PNSO Peer Review – Nurse Leader Self-selected

**Employee Goal** Setting

Employee Goal Alignment

Manager Review &

Conversation

Year-end Self-Evaluation

Manager Evaluation